## Using the OneNote App

- 1. Download the OneNote App onto your device.
- 2. **Create an account** and complete all of the required information. You should use your CB email address. Students would use: <u>lastname.f123@student.cbsd.org</u>.

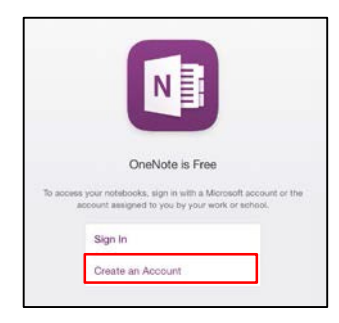

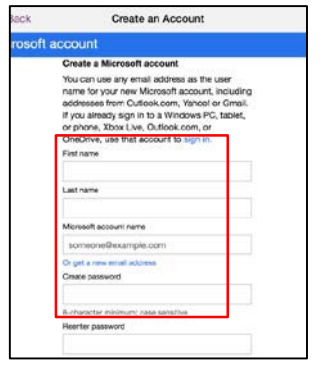

3. Verify your email.

| K Back | Create an Account                                                                                                    |
|--------|----------------------------------------------------------------------------------------------------|
|        | Verify email                                                                                                    |
|        | We sent an email to jljaffe@cbsd.org to make<br>sure you own it. Please check your inbox and<br>enter the security code below to finish setting<br>up your Microsoft account. |
|        | Enter code                                                                                                    |
|        | Next                                                                                                    |

## 4. "Add a Place"

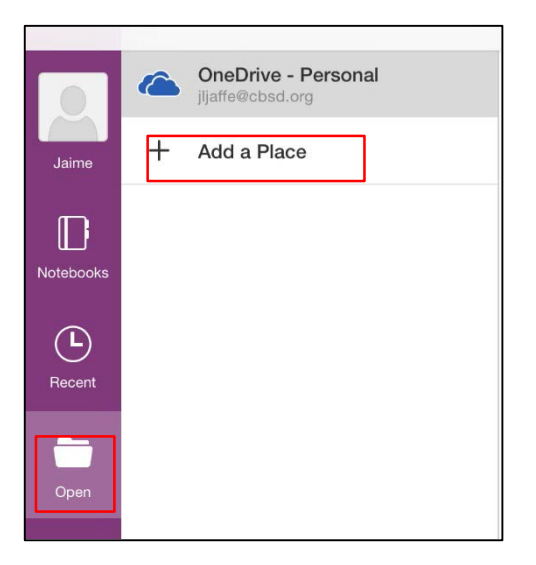

## Tips for using the OneNote App:

- Ask students to download the app from home to save class time.
- Teach students how to log-in to CB WIFI. OneNote will work better with WiFi. Do this on the device at Settings→Student Wifi→Then Log-in with Username and Password.
- Ask students to add CB Email to their phones so that they can receive the OneNote invite. Directions can be <u>found</u> <u>here</u>.

5. Select **OneDrive for Business** then sign in with your email address.

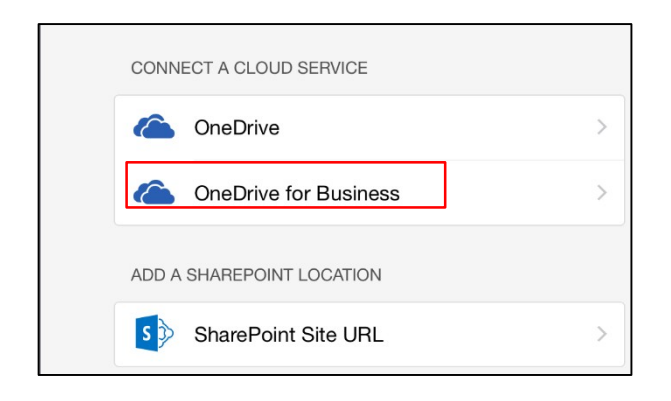

| dd a Place                                        | Sign In                                                                                                    |                    |
|---------------------------------------------------|----------------------------------------------------------------------------------------------------|--------------------|
| What email ac<br>(If you already<br>other Microso | Idress would you like to use to sign in t<br>have an account that you use with Off<br>ft services, enter it here). | o Office?<br>ce or |
| jljaffe@cbsd.                                     | org                                                                                                    |                    |
| Next                                              |                                                                                                    |                    |

6. Select **Work Account**. Then sign in with your user name and password. This is the username and password you use to log-in to your computer at school.

| Add a Place Sign In                                                                                                    | K Back Sign I                                                                                 | n                      |
|----------------------------------------------------------------------------------------------------|-----------------------------------------------------------------------------------------------|------------------------|
| It looks like you use the same email address with more than one account. Please select the type of account which you would like to use to sign in. | CB CENTRAL BUCKS<br>SCHOOL DISTRI<br>Office 365<br>Username:<br>Example: Last.F3<br>Password: | S<br>CT<br>21 OR FLast |
| Work account<br>Sign in with the account provided by your work,<br>school, or university.                                                          |                                                                                               | Sign In                |